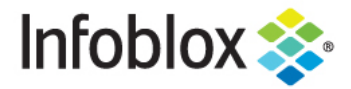

**Deployment Guide** 

# Infoblox Network Insight Integration with Cisco ACI

# **Table of Contents**

| Introduction                                          | 2  |
|-------------------------------------------------------|----|
| Overview                                              | 2  |
| Requirements                                          | 2  |
| Deployment Instructions                               | 3  |
| Configure Cisco APIC information for Network Insight. | 3  |
| Configure Cisco APIC information for NetMRI.          | 4  |
| Viewing Discovered Data for Network Insight.          | 5  |
| Viewing Discovered Data for NetMRI.                   | 9  |
| Troubleshooting - NIOS                                | 14 |
| Troubleshooting – NetMRI                              | 16 |

### Introduction

Cisco ACI (Application Centric Infrastructure) is Cisco's SDN (software-defined networking) solution for data centers. This deployment guide illustrates how to configure Infoblox's Network Insight to discover Cisco ACI components and end hosts.

### **Overview**

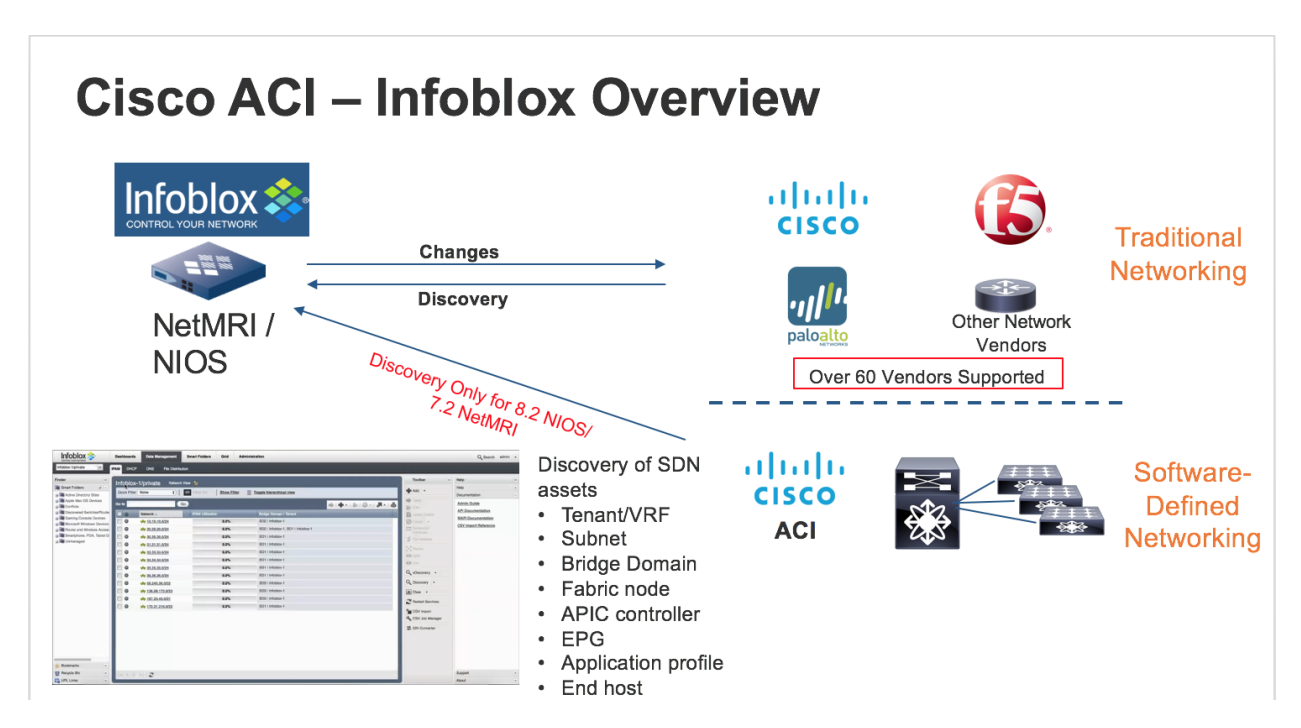

In addition to discovering various network devices and hosts in Network Insight, you can now discover assets within Cisco ACI such as:

- Tenants and VRFs
- IP subnets
- Bridge Domains
- Fabric Nodes
- APIC controller
- EPG
- Application profile (NetMRI only)
- End hosts
- Requirements

The following items are required for Cisco ACI Integration in NIOS:

- Network Insight license.
- Infoblox Network Discovery Appliance.
- Infoblox NIOS 8.2.1 or later is required. NIOS 8.5.0 is the advised release

The following items are required for Cisco ACI Integration in NetMRI:

- NetMRI license.
- Infoblox NetMRI Appliance.
- Infoblox NetMRI 7.2.1 or later is required. NetMRI 7.4 is the advised release

### **Deployment Instructions**

Note: This deployment guide covers only Cisco ACI discovery deployment instructions. Please review the Network Insight Deployment Guide or NIOS Administrator's Guide for Network Insight configuration instructions. Please review the NetMRI Administrator Guide for NetMRI configuration instructions. Configure Cisco APIC information for Network Insight.

Note: Refer to the NIOS 8.2 Administrators Guide for Network View configuration.

1. Navigate to Grid Grid Manager Discovery. Click on the Discovery member.

| Infoblox 📚                         | Dashboards                | Data Manage | ement       | Smart Folders | Grid | Administration           |       | Q Search | admin      | • |
|------------------------------------|---------------------------|-------------|-------------|---------------|------|--------------------------|-------|----------|------------|---|
|                                    | Grid Manager              | Upgrade     | Licenses    | HSM Group     | Devi | Support Ecosystem        |       |          |            |   |
| Infoblox<br>DHCP DNS TFTP          | HTTP (File Dist           | FTP         | DFP N       | ITP bloxTools | Disc | ry Subscriber Collection |       |          | <b>4</b> « |   |
| Discovery 2 2<br>Quick Filter None | Off Fi Group By Choose of | iter On     | Show Filter | +             |      |                          |       |          |            |   |
| 🗹   🕨   🔳   🤹   🖶                  | rvice Status IPv4         | Address     | Comment     | Site          |      |                          | Go to | Go       |            |   |
| probe1.com Dis                     | scovery Service 172.      | 19.18.114   |             |               |      |                          |       |          |            |   |
| V 🔶 probe2.com Dis                 | scovery Service 172.      | 19.18.113   |             |               |      |                          |       |          |            |   |

2. Click on the **Edit** button on the **Services** screen. Click on the **SDN/SD-WAN** button. Select the Cisco ACI entry and click on the **EDIT** button.

| probe2.com (Member Dis         | covery Properties Edite                            | or)                       |                                             |                                | ×     |
|--------------------------------|----------------------------------------------------|---------------------------|---------------------------------------------|--------------------------------|-------|
|                                | Basic                                              |                           |                                             |                                | 0     |
| General<br>Credentials<br>Seed | Member Role should be pre-                         | defined as Probe or Conso | idator-Probe to add SDN                     | configurations.<br>♣ ◄   🕜   🛅 |       |
| SDN/SD-WAN                     | Add Cisco ACI Configurati *Fabric Name             | ion<br>aci_new            | 200 J                                       | ×                              |       |
|                                | *Addresses<br>Cisco APIC Addresses<br>172.19.0.220 | +  <br>s                  | <ul> <li>■</li> <li>■</li> <li>■</li> </ul> |                                |       |
|                                | *Protocol                                          | HTTP                      |                                             |                                |       |
|                                | *Network View                                      | default                   |                                             |                                |       |
|                                | *Username                                          | admin                     |                                             |                                |       |
|                                | Comment                                            |                           |                                             |                                |       |
| Cancel                         |                                                    |                           |                                             | Save & Clo                     | ose 🗸 |

Note: Talk with your Cisco ACI administrator to get the IP address, username, and password. The Cisco ACI administrator can also provide a CA certificate from the APIC.

3. Enter the IP address of the Cisco APIC. Note: multiple entries are supported for redundancy

- 4. Select the Protocol which is either HTTP or HTTPS. If you decide to use HTTPS, you will need to add a CA certificate.
- 5. Select the Network View.
- 6. Enter the Username for the APIC login.
- 7. Enter the Password for the APIC login.
- 8. Click on the Save button and then the **Save & Close** button.

Configure Cisco APIC information for NetMRI.

Note: Refer to the NetMRI Administrators Guide for Network View configuration.

- 1. Log into the NetMRI GUI.
- 2. Click on the Settings wheel.
- 3. Go to Setup Discovery Settings APIC.
- 4. Click on the 'New' button. Fill in the fields for: APIC controller address, protocol, network view, username, and password.

| Settings                                                                                          |                                                            |           |        |                |                                                                                     | ~ |
|---------------------------------------------------------------------------------------------------|------------------------------------------------------------|-----------|--------|----------------|-------------------------------------------------------------------------------------|---|
| Discovery Settings                                                                                |                                                            |           |        | ?              | »<br>User Admin                                                                     | + |
| Ranges         Static IPs         Device           New         Edit         Delete         Import | e Hints Seed Routers APIC<br>Show Credentials Discover Nov |           |        | J 2 Search     | Setup                                                                               | - |
| APIC Controller Address:                                                                          | 10.40.19.10                                                | Username: | admin  |                | <ul> <li>Settings Summary</li> <li>Setup Wizard</li> <li>Scan Interfaces</li> </ul> |   |
| Protocol:                                                                                         | HTTP                                                       | Password: | •••••  |                | <ul> <li>Network Views</li> <li>Collection and Groups</li> </ul>                    |   |
| INELWORK VIEW:                                                                                    | ienant/vkr                                                 | v         | Cancel | Add & Discover | Discovery Settings<br>Credentials<br>Device Support Bundles                         | s |

5. Click on 'Add & Discover' or 'Add' button.

| Settings                                   |                      |          |                            |
|--------------------------------------------|----------------------|----------|----------------------------|
| Discovery Settings                         |                      |          | ? ×                        |
| Ranges Static IPs Device Hints             | Seed Routers APIC    |          | User Admin +               |
| New Edit Delete Import Show Cred           | entials Discover Now |          | Search –                   |
|                                            | Natural 16 m         | Protocol | E Settings Summary         |
| IP Address A                               | Network View         | Protocol | Setup Wizard               |
| 10.40.19.10                                | lenant/VRF           | http     | Network Views              |
|                                            |                      |          | Collection and Groups      |
|                                            |                      |          | Discovery Settings         |
|                                            |                      |          | E Credentials              |
|                                            |                      |          | E Device Support Bundles   |
|                                            |                      |          | MIB Management             |
|                                            |                      |          | Port List                  |
|                                            |                      |          | E Device Collection Status |
|                                            |                      |          | NIOS IPAM Sync             |
|                                            |                      |          |                            |
|                                            |                      |          |                            |
|                                            |                      |          |                            |
|                                            |                      |          |                            |
|                                            |                      |          |                            |
|                                            |                      |          |                            |
|                                            |                      |          |                            |
|                                            |                      |          |                            |
|                                            |                      |          | Issue Analysis +           |
|                                            |                      |          | Notifications +            |
|                                            |                      |          | General Settings +         |
| A Page 1 of 1 Di                           | splaying 1 - 1 of 1  |          | Database Settings +        |
| © 2017 Infoblox, Inc. All rights reserved. |                      |          |                            |

### Viewing Discovered Data for Network Insight.

Below is a table showing the mappings of ACI specific components into IPAM objects.

| ACI                            | Network Insight                                                      |
|--------------------------------|----------------------------------------------------------------------|
| Fabric Node (leaves and spine) | Device record under Devices tab                                      |
| APIC Controller                | Device record under Devices tab                                      |
| Tenant                         | Tenant attribute for Networks and IP addresses under IPAM tab        |
| Bridge Domain                  | Bridge Domain attribute for Networks and IP addresses under IPAM tab |
| EPG                            | EPG attribute for IP addresses under IPAM tab                        |

After waiting about 15 minutes for the discovery to complete, you can now view your discovered devices.

1. Navigate to **Data Management Devices**. Change to the network view that was used to enter the Cisco ACI details. For example, network view default was chosen.

| Infoblox 📚        | Dashi         | boards     | Data Management | Smart Folders | Grid      | Administration    |             |          |             |              |         |      | Q Search | admin  | •      |
|-------------------|---------------|------------|-----------------|---------------|-----------|-------------------|-------------|----------|-------------|--------------|---------|------|----------|--------|--------|
|                   | IPAM          | VLANs      | Super Host      | Devices DHC   | DNS       | File Distribution |             |          |             |              |         |      |          |        |        |
| 🐂 default 🛛 Ne    | work View 🚦   |            |                 |               |           |                   |             |          |             |              |         |      |          | ∎<br>≫ | 0<br>« |
| Quick Filter None | ×             | Off Filter | On Show Filter  |               |           |                   |             |          |             |              |         |      |          |        |        |
| →   @   <b>±</b>  | 0             |            |                 |               |           |                   |             |          |             |              | Go to   |      | Go       |        |        |
| 🖻 📃 IP            | Address Na    | me         | Device Type     | Model         | Vendor    | Device Version    | Chassis S/N | Location | Description | Discover Now | Managed | Site |          |        |        |
| 17                | 2.19.18.1 uni | known      | Router          |               |           |                   |             |          |             |              |         |      |          |        |        |
| □ = 20            | .0.88.65 spi  | ne201      | SDN Element     | N9K-C9332C    | Cisco ACI | n9000-14.0(1h)    | FDO22422JP8 |          |             |              |         |      |          |        |        |
| □ = 17            | 2.19.0.220 ap | ic1        | SDN Controller  | APIC-SERVER   | Cisco ACI | 4.1(1i)           | WZP232210FY |          |             |              |         |      |          |        |        |
| 20                | .0.88.64 lea  | f101       | SDN Element     | N9K-C93180Y   | Cisco ACI | n9000-14.0(3d)    | FDO23191VJW |          |             |              |         |      |          |        |        |
| 20                | .0.88.66 lea  | f102       | SDN Element     | N9K-C93180Y   | Cisco ACI | n9000-14.0(3d)    | FDO23191VHX |          |             |              |         |      |          |        |        |
|                   |               |            |                 |               |           |                   |             |          |             |              |         |      |          |        |        |
|                   |               |            |                 |               |           |                   |             |          |             |              |         |      |          |        |        |
|                   |               |            |                 |               |           |                   |             |          |             |              |         |      |          |        |        |

- 2. In the previous screen shot, you can now see the SDN Controller and 3 SDN elements; leaf01, leaf02, and spine201.
- 3. You can drill down on the SDN Controller and SDN elements to gather information on interfaces, networks, IP addresses, assets, and components. Below are screen shots of each for one of the leaf nodes:

| Infoblox 📚                 |                       | Dashboards D                   | ata Management              | Smart Folders   | Grid   | Administration    |             |                      |             |            |              | م                | Search | admin 👻         |
|----------------------------|-----------------------|--------------------------------|-----------------------------|-----------------|--------|-------------------|-------------|----------------------|-------------|------------|--------------|------------------|--------|-----------------|
|                            |                       | IPAM VLANs                     | Super Host                  | Devices DHCP    | DNS    | File Distribution |             |                      |             |            |              |                  |        |                 |
| Devices Home<br>leaf101 (C | Cisco ACI<br>Networks | 20.0.88.64)<br>IP Addresses A: | Device 💉 📮<br>ssets Compone | nts             |        |                   |             |                      |             |            |              |                  |        | <b>₽</b><br>≪ ≪ |
| Quick Filter               | None                  | V Off Filter C                 | On Show Filter              |                 |        |                   |             |                      |             |            |              |                  |        |                 |
| →   œ   ;                  | 1 8                   |                                |                             |                 |        |                   |             |                      |             |            | Go to        | •••              | Go     |                 |
|                            | Name                  | IP Address                     | VRF Name                    | VRF Description | VRF RD | MAC Address       | VLAN ID     | VLAN Name            | Port Type   | Port Speed | Admin Status | Operation Status | Trunk  |                 |
|                            | eth1/51.3             |                                |                             |                 |        |                   |             |                      | propVirtual |            | Up           |                  | Off    |                 |
|                            | lo0                   | 20.0.88.64                     |                             |                 |        |                   |             |                      | propVirtual |            | Up           |                  | Off    |                 |
|                            | eth1/35               |                                |                             |                 |        | 00:3A:9C:8A:5A:03 |             |                      |             | 25 Gbps    | Up           | Down             | On     |                 |
|                            | tunnel11              |                                |                             |                 |        |                   |             |                      | tunnel      |            | Up           | Up               | Off    |                 |
|                            | eth1/21               |                                |                             |                 |        | 00:3A:9C:8A:59:F5 |             |                      |             | 25 Gbps    | Up           | Down             | On     |                 |
|                            | eth1/18               |                                |                             |                 |        | 00:3A:9C:8A:59:F2 |             |                      |             | 25 Gbps    | Up           | Down             | On     |                 |
|                            | eth1/17               |                                |                             |                 |        | 00:3A:9C:8A:59:F1 |             |                      |             | 25 Gbps    | Up           | Down             | On     |                 |
|                            | po1                   |                                |                             |                 |        | 00:3A:9C:8A:5A:40 | 100<br>1000 | qa_barem<br>qa_barem | propVirtual |            | Up           | Down             | Off    |                 |
|                            | tunnel8               |                                |                             |                 |        |                   |             |                      | tunnel      |            | Up           | Up               | Off    |                 |
|                            | eth1/52.4             |                                |                             |                 |        |                   |             |                      | propVirtual |            | Up           |                  | Off    |                 |
|                            | eth1/11               |                                |                             |                 |        | 00:3A:9C:8A:59:EB |             |                      |             | 25 Gbps    | Up           | Down             | On     |                 |
|                            | eth1/38               |                                |                             |                 |        | 00:3A:9C:8A:5A:06 |             |                      |             | 25 Gbps    | Up           | Down             | On     |                 |
|                            | eth1/6                |                                |                             |                 |        | 00:3A:9C:8A:59:E6 | 1000        | qa_barem             | 1000base-T  | 1 Gbps     | Up           | Up               | Off    |                 |
|                            | vlan24                | Multiple                       | qa_baremetal                |                 | 0:0    | 00:22:BD:F8:19:FF |             |                      | propVirtual |            | Up           | Up               | Off    |                 |
|                            | eth1/25               |                                |                             |                 |        | 00:3A:9C:8A:59:F9 |             |                      |             | 25 Gbps    | Up           | Down             | On     |                 |
| ◀ ▶                        | N C                   |                                |                             |                 |        |                   |             |                      |             |            |              |                  |        |                 |

| Inf        | oblox 📚      |                    | Dashboards Dat  | a Management    | Smart Folders | Grid    | Administration    | Q Search | admin    | n 🔻 |
|------------|--------------|--------------------|-----------------|-----------------|---------------|---------|-------------------|----------|----------|-----|
|            |              | ı                  | PAM VLANs       | Super Host      | Devices DH    | CP DNS  | File Distribution |          |          |     |
| <b>-</b> , | evices Hom   | ie.                |                 |                 |               |         |                   |          | <b>a</b> | 0   |
| »          | eaf101       | ~<br>(Cisco ACI 20 | 0.0.88.64)      | Device 🧪 📮      |               |         |                   |          | «        | «   |
|            | Interfaces   | Networks           | P Addresses Ass | ets Compone     | nts           |         |                   |          |          |     |
|            | Quick Filter | r None             | ▼ Off Filter On | Show Filter     | r             |         |                   |          |          |     |
|            | a   a        | ⊠   î +   <b>±</b> | 0               |                 |               |         |                   | Go to Go |          |     |
|            |              | Network            | VRF Name        | VRF Description | VRF RD        | Comment | Managed           |          |          |     |
|            |              | 15.15.15.0/24      | qa_baremetal    |                 | 0:0           |         | No                |          |          |     |
|            |              | 88.88.88.0/24      | qa_baremetal    |                 | 0:0           |         | No                |          |          |     |
|            |              | 17.17.17.0/24      | qa_baremetal    |                 | 0:0           |         | No                |          |          |     |
|            |              | 8.8.8.0/24         | qa_baremetal    |                 | 0:0           |         | No                |          |          |     |
|            |              | 7.7.7.0/24         | qa_baremetal    |                 | 0:0           |         | No                |          |          |     |
|            |              | 11.11.11.0/24      | qa_baremetal    |                 | 0:0           |         | No                |          |          |     |
|            |              | 34.34.34.0/24      | qa_baremetal    |                 | 0:0           |         | No                |          |          |     |
|            |              | 20.0.0.32/32       |                 |                 |               |         |                   |          |          |     |
|            |              | 12.12.12.0/24      | qa_baremetal    |                 | 0:0           |         | No                |          |          |     |
|            |              | 77.77.77.0/24      | qa_baremetal    |                 | 0:0           |         | No                |          |          |     |
|            |              | 14.14.14.0/24      | qa_baremetal    |                 | 0:0           |         | No                |          |          |     |
|            |              | 18.18.18.0/24      | qa_baremetal    |                 | 0:0           |         | No                |          |          |     |
|            |              | 20.0.0/27          |                 |                 |               |         | No                |          |          |     |
|            |              | 19.19.19.0/24      | qa_baremetal    |                 | 0:0           |         | No                |          |          |     |
|            |              | 10.10.10.0/24      | qa_baremetal    |                 | 0:0           |         | No                |          |          |     |
|            | N • •        | B B                |                 |                 |               |         |                   |          |          |     |

https://172.19.18.119/ui/xINW\_mFTDS-dNkAp1I6t\_g/xINc9/t\_gfb#

| Infoblo | X 📚      |             | Dashboards    | Data Managem | ent Smart Fo   | lders Grid      | Administration    |              |                |                  |                  |          |                | Q Search     | admin | •             |
|---------|----------|-------------|---------------|--------------|----------------|-----------------|-------------------|--------------|----------------|------------------|------------------|----------|----------------|--------------|-------|---------------|
|         |          |             | IPAM VLANs    | s Super Hos  | Devices        | DHCP DNS        | File Distribution |              |                |                  |                  |          |                |              |       |               |
| Device  | s Horne  |             |               |              | _              |                 |                   |              |                |                  |                  |          |                |              | ≫ BÞ  | <b>8</b><br>« |
| leat    | 101 (C   | JISCO ACI I | 20.0.88.64)   | Device J     | monente        |                 |                   |              |                |                  |                  |          |                |              |       |               |
| Quic    | k Filter | Nee         | or File       | er On Shor   | w Filter       |                 |                   |              |                |                  |                  |          |                |              | -     |               |
| Guio    |          | None        |               |              | in the         |                 |                   |              |                |                  |                  |          |                |              |       |               |
| →       | 1        | 3           |               |              |                |                 |                   |              |                |                  |                  | Go to    |                | Go           |       |               |
|         | =        | IP Address  | VRF Name      | VRF Desc     | ription VRF RD | Interface       | Name MAC Add      | ress VLAN    | ID VLAN Na     | ne Admin Status  | Operation Status | Managed  | Site           |              |       |               |
|         |          | 15.15.15.1  | qa_baremetal_ |              | 0:0            | vian21          | 00:22:BD:F        | 8:1          |                | Up               | Up               | No       |                |              |       |               |
|         | =        | 17 17 17 17 | ga_baremetal  |              | 0.0            | vian21          | 00:22:BD:F        | 8-1          |                | Un               | Un               | No       |                |              |       |               |
|         |          | 8.8.8.1     | ga_baremetal  |              | 0:0            | vlan21          | 00:22:BD:F        | 8:1          |                | Un               | Up               | No       |                |              |       |               |
|         | =        | 7.7.7.1     | ga baremetal  |              | 0:0            | vlan21          | 00:22:BD:F        | 8:1          |                | Up               | Up               | No       |                |              |       |               |
|         | =        | 11.11.11.11 | qa_baremetal  |              | 0:0            | vlan24          | 00:22:BD:F        | 8:1          |                | Up               | Up               | No       |                |              |       |               |
|         |          | 34.34.34.34 | qa_baremetal_ |              | 0:0            | vlan21          | 00:22:BD:F        | 8:1          |                | Up               | Up               | No       |                |              |       |               |
|         |          | 20.0.0.32   |               |              |                | lo1023          |                   |              |                | Up               |                  | No       |                |              |       |               |
|         | =        | 12.12.12.12 | qa_baremetal_ |              | 0:0            | vlan21          | 00:22:BD:F        | 8:1          |                | Up               | Up               | No       |                |              |       |               |
|         | =        | 77.77.77.77 | qa_baremetal_ |              | 0:0            | vlan21          | 00:22:BD:F        | 8:1          |                | Up               | Up               | No       |                |              |       |               |
|         | =        | 14.14.14.1  | qa_baremetal_ |              | 0:0            | vlan21          | 00:22:BD:F        | 8:1          |                | Up               | Up               | No       |                |              |       |               |
|         | =        | 18.18.18.18 | qa_baremetal_ |              | 0:0            | vlan21          | 00:22:BD:F        | 8:1          |                | Up               | Up               | No       |                |              |       |               |
|         | =        | 20.0.0.30   |               |              |                | vlan8           | 00:22:BD:F        | 8:1          |                | Up               | Up               | No       |                |              |       |               |
|         | =        | 19.19.19.19 | qa_baremetal_ |              | 0:0            | vlan21          | 00:22:BD:F        | 8:1          |                | Up               | Up               | No       |                |              |       |               |
|         | =        | 10.10.10.10 | qa_baremetal_ |              | 0:0            | vlan21          | 00:22:BD:F        | 8:1          |                | Up               | Up               | No       |                |              |       |               |
| K       |          | N C         |               |              |                |                 |                   |              |                |                  |                  |          |                |              |       |               |
|         |          |             |               |              |                |                 |                   |              |                |                  |                  |          |                |              |       |               |
| Infoblo | ox 📚     |             | Dashboards    | Data Managen | nent Smart F   | olders Grid     | Administration    |              |                |                  |                  |          |                | Q Search     | admi  | in 👻          |
|         |          |             | IPAM VLAN     | s Super Ho   | st Devices     | DHCP DNS        | File Distributio  |              |                |                  |                  |          |                |              |       |               |
| Device  | s Home   |             |               |              |                |                 |                   |              |                |                  |                  |          |                |              | æ     | 9             |
| » leaf  | 101 (0   | Cisco ACI   | 20.0.88.64)   | Device 🥜     | R              |                 |                   |              |                |                  |                  |          |                |              | «     | : «           |
| Inter   | faces    | Networks    | IP Addresses  | Assets Co    | omponents      |                 |                   |              |                |                  |                  |          |                |              |       |               |
| Quid    | k Filter | None        | ✓ Off Filb    | ler On Sho   | ow Filter      |                 |                   |              |                |                  |                  |          |                |              |       |               |
| 1       | e        |             |               |              |                |                 |                   |              |                |                  |                  | Go to    |                | ••• Go       |       |               |
|         |          | Name        | Inte          | erface Name  | VRF Name       | VRF Description | VRF RD            | IP Address   | Туре           | Asset MAC Add    | ress VLAN ID     | VLAN Nam | e Admin Status | Operation St | atu   |               |
|         |          | spine201    | eth           | 1/49         |                |                 |                   | 20.0.88.65   | SDN Element    | A8:B4:56:B0:04:A | 5                |          | Up             | Up           |       |               |
|         |          | apic1       | eth           | 1/1          |                |                 |                   | 172.19.0.220 | SDN Controller | C4:F7:D5:F6:99:9 | 4                |          | Up             | Up           |       |               |
|         |          |             |               |              |                |                 |                   |              |                |                  |                  |          |                |              |       |               |
|         |          |             |               |              |                |                 |                   |              |                |                  |                  |          |                |              |       |               |
|         |          |             |               |              |                |                 |                   |              |                |                  |                  |          |                |              |       |               |
|         |          |             |               |              |                |                 |                   |              |                |                  |                  |          |                |              |       |               |

| Info  | blox 📚                                                 | Dashboards Da                | ta Management Smart            | Folders Grid Admi | Inistration     | Q Search | admin    | •      |
|-------|--------------------------------------------------------|------------------------------|--------------------------------|-------------------|-----------------|----------|----------|--------|
|       |                                                        | IPAM VLANs                   | Super Host Devices             | DHCP DNS Fil      | le Distribution |          |          |        |
| > Dev | vices Home<br>af101 (Cisco ACI 2<br>Iterfaces Networks | D.O.88.64)<br>P Addresses As | Device 💉 📮<br>isets Components |                   |                 |          | <b>4</b> | ©<br>« |
| c     | Quick Filter None                                      | V Off Filter O               | In Show Filter                 |                   |                 |          |          |        |
| 2     | <b>1</b> .10                                           |                              |                                |                   |                 | Go to Go |          |        |
|       | Name                                                   | Description                  | Class                          | Serial Number     | Model           |          |          |        |
| E     | 48x10/25G                                              | 48x10/25G                    | supervisor                     | FDO23191VJW       | N9K-C93180YC-FX |          |          |        |
| E     | REAR                                                   | FANTRAY                      | fan                            | n/a               | NXA-FAN-30CFM-F |          |          |        |
| E     | PSU                                                    | PSU                          | power                          | DCC2252716A       | NXA-PAC-500W-PE |          |          |        |
| E     | PSU                                                    | PSU                          | power                          | DCC225271S9       | NXA-PAC-500W-PE |          |          |        |
| E     | 6x40/100G Switch                                       | 6x40/100G Sw                 | linecard                       | FDO23191VJW       | N9K-C93180YC-FX |          |          |        |
| E     | REAR                                                   | FANTRAY                      | fan                            | n/a               | NXA-FAN-30CFM-F |          |          |        |
| E     | Nexus C93180YC-FX ch                                   | Nexus C93180                 | chassis                        | FDO23191VJW       | N9K-C93180YC-FX |          |          |        |
| E     | REAR                                                   | FANTRAY                      | fan                            | n/a               | NXA-FAN-30CFM-F |          |          |        |
| E     | REAR                                                   | FANTRAY                      | fan                            | n/a               | NXA-FAN-30CFM-F |          |          |        |
|       |                                                        |                              |                                |                   |                 |          |          |        |

4. Navigate to **Data Management IPAM** to view the discovered networks. Take note of the networks with bridge domains and tenants.

| IPAM Network View      | VLANs Super Host Off Filter On Sho                                                                                                    | Devices                                                                                                    | DHCP                                                                                                    | DNS                                                                                                    | File Distribution                                                                                                    |                                                                                                    |                                                                                                    |                                                                                                    |                                                                                                    |                                                                                                    |                                                                                                    |                                                                                                    |                                                                                                    |
|------------------------|----------------------------------------------------------------------------------------------------|----------------------------------------------------------------------------------------------------|----------------------------------------------------------------------------------------------------|----------------------------------------------------------------------------------------------------|----------------------------------------------------------------------------------------------------|----------------------------------------------------------------------------------------------------|----------------------------------------------------------------------------------------------------|----------------------------------------------------------------------------------------------------|----------------------------------------------------------------------------------------------------|----------------------------------------------------------------------------------------------------|----------------------------------------------------------------------------------------------------|----------------------------------------------------------------------------------------------------|----------------------------------------------------------------------------------------------------|
| Network View 📮         | off Filter On Sho                                                                                                    |                                                                                                    |                                                                                                    |                                                                                                    |                                                                                                    |                                                                                                    |                                                                                                    |                                                                                                    |                                                                                                    |                                                                                                    |                                                                                                    |                                                                                                    |                                                                                                    |
| None 🔽 📔               | off Filter On Sho                                                                                                    |                                                                                                    |                                                                                                    |                                                                                                    |                                                                                                    |                                                                                                    |                                                                                                    |                                                                                                    |                                                                                                    |                                                                                                    |                                                                                                    |                                                                                                    | 5                                                                                                    |
| ☞                      |                                                                                                    | w Hilter                                                                                                    | Toggle flat vi                                                                                                    | iew                                                                                                    |                                                                                                    |                                                                                                    |                                                                                                    |                                                                                                    |                                                                                                    |                                                                                                    |                                                                                                    |                                                                                                    | 1                                                                                                    |
|                        |                                                                                                    |                                                                                                    |                                                                                                    |                                                                                                    |                                                                                                    |                                                                                                    |                                                                                                    |                                                                                                    |                                                                                                    | 0                                                                                                    | a to                                                                                                    | 60                                                                                                    |                                                                                                    |
| Network +              | Comment                                                                                                    | PAM Utilization                                                                                                    | Discover                                                                                                    | Now                                                                                                    | Discovery Engine                                                                                                    | Discovered                                                                                                    | Discovered VI A                                                                                                    | Bridge Domain                                                                                                    | Tenant                                                                                                    | VRF Name                                                                                                    | VBE Descri V                                                                                                    | RE BD BGP A                                                                                                    | s                                                                                                    |
| +                      |                                                                                                    | 0.0%                                                                                                    | Dictorer                                                                                                    |                                                                                                    | Network Insight                                                                                                    | 5.000 TO TO TO TO                                                                                                    | 5100010100 125 111                                                                                                    | ga br domain                                                                                                    | na haremetal                                                                                                    | ga barem                                                                                                    | 0.0                                                                                                    |                                                                                                    |                                                                                                    |
| + 0.0.0.0/24           |                                                                                                    | 0.3%                                                                                                    |                                                                                                    |                                                                                                    | Network Insight                                                                                                    |                                                                                                    |                                                                                                    | ga br domain 2                                                                                                    | ga baremetal                                                                                                    | ga barem                                                                                                    | 0:0                                                                                                    |                                                                                                    |                                                                                                    |
| + 10 10 10 0/24        |                                                                                                    | 0.3%                                                                                                    |                                                                                                    |                                                                                                    | Network Insight                                                                                                    |                                                                                                    |                                                                                                    | ga br domain                                                                                                    | ga baremetal                                                                                                    | ga barem.                                                                                                    | 0.0                                                                                                    |                                                                                                    |                                                                                                    |
| + 10.10.10.0/24        |                                                                                                    | 0.3%                                                                                                    |                                                                                                    |                                                                                                    | Network Insight                                                                                                    |                                                                                                    |                                                                                                    | ga br domain 2                                                                                                    | ga_baramatal                                                                                                    | ga_barem                                                                                                    | 0.0                                                                                                    |                                                                                                    |                                                                                                    |
|                        |                                                                                                    | 0.3%                                                                                                    |                                                                                                    |                                                                                                    | Notwork Insight                                                                                                    |                                                                                                    |                                                                                                    | ga br domain                                                                                                    | ga_baramatal                                                                                                    | qa_barom                                                                                                    | 0.0                                                                                                    |                                                                                                    |                                                                                                    |
| <b>12.12.12.0/24</b>   |                                                                                                    | 0.3%                                                                                                    |                                                                                                    |                                                                                                    | Network Insight                                                                                                    |                                                                                                    |                                                                                                    | qa_or_domain                                                                                                    | qa_baremetal                                                                                                    | qa_baren                                                                                                    | 0.0                                                                                                    |                                                                                                    |                                                                                                    |
| <b>#</b> 14.14.14.0/24 |                                                                                                    | 0.3%                                                                                                    |                                                                                                    |                                                                                                    | Network insight                                                                                                    |                                                                                                    |                                                                                                    | qa_or_domain                                                                                                    | qa_baremetal                                                                                                    | qa_barem                                                                                                    | 0.0                                                                                                    |                                                                                                    |                                                                                                    |
| <b>e</b> 15.15.15.0/24 |                                                                                                    | 0.3%                                                                                                    |                                                                                                    |                                                                                                    | Network Insight                                                                                                    |                                                                                                    |                                                                                                    | qa_br_domain                                                                                                    | qa_baremetal                                                                                                    | qa_barem                                                                                                    | 0:0                                                                                                    |                                                                                                    |                                                                                                    |
| <b>+</b> 16.16.16.0/24 |                                                                                                    | 0.3%                                                                                                    |                                                                                                    |                                                                                                    | Network Insight                                                                                                    |                                                                                                    |                                                                                                    | qa_br_domain                                                                                                    | qa_baremetal                                                                                                    | qa_barem                                                                                                    | 0:0                                                                                                    |                                                                                                    |                                                                                                    |
| <b>+</b> 17.17.17.0/24 |                                                                                                    | 0.3%                                                                                                    |                                                                                                    |                                                                                                    | Network Insight                                                                                                    |                                                                                                    |                                                                                                    | qa_br_domain                                                                                                    | qa_baremetal                                                                                                    | qa_barem                                                                                                    | 0:0                                                                                                    |                                                                                                    |                                                                                                    |
| <b>+</b> 18.18.18.0/24 |                                                                                                    | 0.3%                                                                                                    |                                                                                                    |                                                                                                    | Network Insight                                                                                                    |                                                                                                    |                                                                                                    | qa_br_domain                                                                                                    | qa_baremetal                                                                                                    | qa_barem                                                                                                    | 0:0                                                                                                    |                                                                                                    |                                                                                                    |
| <b>+</b> 19.19.19.0/24 |                                                                                                    | 0.3%                                                                                                    |                                                                                                    |                                                                                                    | Network Insight                                                                                                    |                                                                                                    |                                                                                                    | qa_br_domain                                                                                                    | qa_baremetal                                                                                                    | qa_barem                                                                                                    | 0:0                                                                                                    |                                                                                                    |                                                                                                    |
| <b>e</b> 20.0.0.0/27   |                                                                                                    | 3.3%                                                                                                    |                                                                                                    |                                                                                                    | Network Insight                                                                                                    |                                                                                                    |                                                                                                    |                                                                                                    |                                                                                                    |                                                                                                    |                                                                                                    |                                                                                                    |                                                                                                    |
| <b>4</b> 34.34.34.0/24 |                                                                                                    | 0.3%                                                                                                    |                                                                                                    |                                                                                                    | Network Insight                                                                                                    |                                                                                                    |                                                                                                    | qa_br_domain                                                                                                    | qa_baremetal                                                                                                    | qa_barem                                                                                                    | 0:0                                                                                                    |                                                                                                    |                                                                                                    |
| <b>#</b> 77.77.77.0/24 |                                                                                                    | 0.3%                                                                                                    |                                                                                                    |                                                                                                    | Network Insight                                                                                                    |                                                                                                    |                                                                                                    | qa_br_domain                                                                                                    | qa_baremetal                                                                                                    | qa_barem                                                                                                    | 0:0                                                                                                    |                                                                                                    |                                                                                                    |
| <b>e 88.88.88.0/24</b> |                                                                                                    | 0.3%                                                                                                    |                                                                                                    |                                                                                                    | Network Insight                                                                                                    |                                                                                                    |                                                                                                    | qa_br_domain                                                                                                    | qa_baremetal                                                                                                    | qa_barem                                                                                                    | 0:0                                                                                                    |                                                                                                    |                                                                                                    |
|                        | <ul> <li>9.9.9.024</li> <li>9.9.9.024</li> <li>10.10.10.024</li> <li>11.11.11.024</li> <li>12.12.12.024</li> <li>12.12.12.024</li> <li>15.15.15.024</li> <li>15.15.15.024</li> <li>16.16.16.024</li> <li>17.17.17.024</li> <li>18.18.18.024</li> <li>19.19.19.024</li> <li>19.19.19.024</li> <li>20.0.027</li> <li>34.43.4.024</li> <li>37.77.77.024</li> <li>38.88.88.024</li> </ul> | 9.9.9.024       ()         10.10.10.024       ()         11.11.11.024       ()         12.12.12.024       ()         15.15.15.024       ()         16.16.16.024       ()         17.17.17.024       ()         19.19.19.024       ()         20.0.0277       ()         34.434.024       ()         58.88.80.024       () | 9.9.9.024         0.3%           10.10.10.024         0.3%           11.11.11.024         0.3%           12.12.12.024         0.3%           15.15.15.024         0.3%           15.15.15.024         0.3%           16.16.16.024         0.3%           18.18.18.024         0.3%           19.19.19.024         0.3%           20.00.027         3.3%           34.34.34.024         0.3%           77.77.70.024         0.3%           68.88.88.024         0.3% | 9.9.9.024     0.3%       9.9.9.024     0.3%       10.10.10.024     0.3%       11.11.11.024     0.3%       12.12.12.024     0.3%       12.12.12.024     0.3%       15.15.15.024     0.3%       16.16.16.024     0.3%       18.18.18.024     0.3%       19.19.19.024     0.3%       20.00.027     3.3%       34.34.34.024     0.3%       0.3%     0.3% | 9.9.9.024       0.3%         10.10.10.024       0.3%         11.11.11.024       0.3%         12.12.12.024       0.3%         14.14.14.024       0.3%         15.15.15.024       0.3%         16.18.18.024       0.3%         18.18.18.024       0.3%         19.19.19.024       0.3%         34.34.34.024       0.3%         35.88.88.024       0.3% | 9.9.9.0/24         0.3%         Network Insight           10.10.10.0/24         0.3%         Network Insight           11.11.11.0/24         0.3%         Network Insight           12.12.12.0/24         0.3%         Network Insight           13.15.15.15.0/24         0.3%         Network Insight           15.15.15.0/24         0.3%         Network Insight           15.15.15.0/24         0.3%         Network Insight           15.15.15.0/24         0.3%         Network Insight           18.18.18.0/24         0.3%         Network Insight           19.19.19.0/24         0.3%         Network Insight           34.34.34.0/24         0.3%         Network Insight           34.34.34.0/24         0.3%         Network Insight           34.34.34.0/24         0.3%         Network Insight           36.88.88.0/24         0.3%         Network Insight | 9.9.9.024         0.3%         Notwork Insight           10.10.10.024         0.3%         Notwork Insight           11.11.11.024         0.3%         Notwork Insight           12.12.12.024         0.3%         Notwork Insight           13.15.15.024         0.3%         Notwork Insight           15.15.15.024         0.3%         Notwork Insight           15.15.15.024         0.3%         Notwork Insight           15.15.15.024         0.3%         Notwork Insight           15.15.15.024         0.3%         Notwork Insight           15.15.15.024         0.3%         Notwork Insight           15.15.15.024         0.3%         Notwork Insight           15.15.15.024         0.3%         Notwork Insight           15.15.15.024         0.3%         Notwork Insight           15.15.15.024         0.3%         Notwork Insight           15.15.15.024         0.3%         Notwork Insight           15.15.15.024         0.3%         Notwork Insight           15.15.15.024         0.3%         Notwork Insight           15.15.15.024         0.3%         Notwork Insight           15.15.15.024         0.3%         Notwork Insight           20.00.027         3.3%         N | 9.9.9.024         0.3%         Network insight           10.10.10.024         0.3%         Network insight           11.11.11.024         0.3%         Network insight           12.12.12.024         0.3%         Network insight           14.14.14.024         0.3%         Network insight           15.15.15.024         0.3%         Network insight           16.16.16.024         0.3%         Network insight           17.17.17.024         0.3%         Network insight           18.18.18.024         0.3%         Network insight           19.19.19.024         0.3%         Network insight           20.00.027         3.3%         Network insight           34.34.34.024         0.3%         Network insight           35%         Network insight         0.3% | 9.9.9.024         0.3%         Network Insight         qa_br_domain_2           10.10.10.024         0.3%         Network Insight         qa_br_domain_2           11.11.11.024         0.3%         Network Insight         qa_br_domain_2           12.12.12.024         0.3%         Network Insight         qa_br_domain_2           15.15.15.024         0.3%         Network Insight         qa_br_domain           16.15.15.024         0.3%         Network Insight         qa_br_domain           16.15.15.024         0.3%         Network Insight         qa_br_domain           16.15.15.024         0.3%         Network Insight         qa_br_domain           16.15.15.024         0.3%         Network Insight         qa_br_domain           16.16.16.024         0.3%         Network Insight         qa_br_domain           17.17.17.024         0.3%         Network Insight         qa_br_domain           18.18.18.024         0.3%         Network Insight         qa_br_domain           19.19.19.024         0.3%         Network Insight         qa_br_domain           20.00.027         3.3%         Network Insight         qa_br_domain           34.34.34.024         0.3%         Network Insight         qa_br_domain           7777.77.024 | 9.9.9.024         0.3%         Network insight         qa_br_domain_2         qa_baremetal           10.10.10.0024         0.3%         Network insight         qa_br_domain_2         qa_baremetal           11.11.11.024         0.3%         Network insight         qa_br_domain_2         qa_baremetal           12.12.12.024         0.3%         Network insight         qa_br_domain         qa_baremetal           14.14.14.024         0.3%         Network insight         qa_br_domain         qa_baremetal           15.15.15.024         0.3%         Network insight         qa_br_domain         qa_baremetal           16.15.15.024         0.3%         Network insight         qa_br_domain         qa_baremetal           16.15.15.024         0.3%         Network insight         qa_br_domain         qa_baremetal           18.16.16.024         0.3%         Network insight         qa_br_domain         qa_baremetal           18.18.18.024         0.3%         Network insight         qa_br_domain         qa_baremetal           19.19.19.024         0.3%         Network insight         qa_br_domain         qa_baremetal           20.00.027         3.3%         Network insight         qa_brenetal         qa_baremetal           20. | 9.9.9.024         0.3%         Network insight         qa_br_domain_2         qa_baremetal         qa_baremetal | 9.9.9.024         0.3%         Network insight         qa_br_domain_2         qa_baremetal         qa_barem         0.3           10.10.10.024         0.3%         Network insight         qa_br_domain_2         qa_baremetal         qa_baremetal | Network insight         qa_br_domain_2         qa_baremetal         qa_barem         0.0           10.10.10.0024         0.3%         Network insight         qa_br_domain         qa_baremetal         qa_barem         0.0           11.11.11.024         0.3%         Network insight         qa_br_domain         qa_baremetal         qa_barem         0.0           12.12.12.024         0.3%         Network insight         qa_br_domain         qa_baremetal         qa_barem         0.0           14.14.14.024         0.3%         Network insight         qa_br_domain         qa_baremetal         qa_barem         0.0           15.15.15.024         0.3%         Network insight         qa_br_domain         qa_baremetal         qa_barem         0.0           16.16.15.024         0.3%         Network insight         qa_br_domain         qa_baremetal         qa_barem         0.0           16.16.15.024         0.3%         Network insight         qa_br_domain         qa_baremetal         qa_barem         0.0           17.17.17.024         0.3%         Network insight         qa_br_domain         qa_baremetal         qa_barem         0.0           19.19.19.024         0.3%         Network insight         qa_br_domain |

# Viewing Discovered Data for NetMRI.

1. After upgrading NetMRI to 7.2.1 and above, a device group called ACI is used to hold all of the Cisco ACI components such as the APIC, leaves, and spine. Select the ACI device group from the Device Group panel.

| QANET-SA53                                 |                        | FULLN                                             | м                    |        |                | F                              | ndIT Q User: admin   | Logout  |
|--------------------------------------------|------------------------|---------------------------------------------------|----------------------|--------|----------------|--------------------------------|----------------------|---------|
| Infobiox 💸 Dashboard Network Analys        | is Network Explor      | rer Config Management                             | Reports              |        |                |                                | み 谷                  | 0       |
| Inventory Summai                           | ies Topology Dis       | scovery Switch Port Manag                         | ement                |        |                |                                | Select Device Group  | » 0     |
| ACI 2017-09-28                             |                        |                                                   |                      |        |                | 0                              | Search               |         |
| (* Hel 2011 00 20                          |                        |                                                   |                      |        |                |                                | - 🍓 All Devices (38) |         |
| Devices -                                  | All Devices            |                                                   |                      |        |                |                                | ACI (4)              |         |
| Infrastructure Devices                     | Search                 |                                                   |                      |        |                | Views 🔻 Filters 🔍 💭            | Network w/o SNMP (6) |         |
| Device Components                          | IP Address A No        | twork View Device Name                            | Туре                 | Vendor | Model          |                                | Routing (19)         |         |
| Connected End Hosts                        | <u>10.40.19.10</u> Ter | nant/VRF apic1                                    | SDN Controller (99%) | Cisco  | APIC-SERVER-M1 |                                | UNKNOWN (3)          |         |
| All Devices                                | 10.40.19.12 Ter        | nant/VRF LEAF1                                    | SDN Element (99%)    | Cisco  | N9K-C9396PX    |                                |                      |         |
|                                            | 10.40.19.13 Ter        | nant/VRF LEAF2                                    | SDN Element (99%)    | Cisco  | N9K-C9396PX    |                                |                      |         |
|                                            | 10.40.19.14 Ter        | nant/VRF SPINE                                    | SDN Element (99%)    | Cisco  | N9K-C9336PQ    |                                |                      |         |
|                                            |                        |                                                   |                      |        |                |                                |                      |         |
|                                            |                        |                                                   |                      |        |                |                                |                      |         |
|                                            |                        |                                                   |                      |        |                |                                |                      |         |
|                                            |                        |                                                   |                      |        |                |                                |                      |         |
|                                            |                        |                                                   |                      |        |                |                                |                      |         |
|                                            |                        |                                                   |                      |        |                |                                |                      |         |
|                                            |                        |                                                   |                      |        |                |                                |                      |         |
|                                            |                        |                                                   |                      |        |                |                                |                      |         |
|                                            |                        |                                                   |                      |        |                |                                |                      |         |
|                                            |                        |                                                   |                      |        |                |                                |                      |         |
|                                            |                        |                                                   |                      |        |                |                                |                      |         |
|                                            |                        |                                                   |                      |        |                |                                |                      |         |
|                                            |                        |                                                   |                      |        |                |                                |                      |         |
|                                            |                        |                                                   |                      |        |                |                                |                      |         |
|                                            |                        |                                                   |                      |        |                |                                |                      |         |
| Virtual Devices +                          |                        |                                                   |                      |        |                |                                |                      |         |
| Interfaces +                               |                        |                                                   |                      |        |                |                                |                      |         |
| OSs +                                      |                        |                                                   |                      |        |                |                                |                      |         |
| Models +                                   | 4 4   Page 1           | of 1 $  \rightarrow \rightarrow  $ Displaying 1 - | 4 of 4               |        |                | Updated at 2017-09-28 15:48:30 |                      |         |
| © 2017 Infoblox, Inc. All rights reserved. |                        |                                                   |                      |        |                |                                | 2017-09-28           | 3 15:48 |

2. Navigate Network Explorer Inventory Devices All Devices.

3. If you click on the IP address, you will get the device viewer for that IP address. You will then be able to view the EPG, Bridge Domains, VLANs and interfaces.

| LEAF1   10                                                          | .40.19.12 (Physical De                                                                     | vice)   Tenant/VRF                                                            |                                                                                 |                                |                                         |
|---------------------------------------------------------------------|--------------------------------------------------------------------------------------------|-------------------------------------------------------------------------------|---------------------------------------------------------------------------------|--------------------------------|-----------------------------------------|
| Type:<br>O/S Version:<br>Up Time:<br>Last Communi<br>Discovery Blac | SDN Element (9<br>n9000-12.2(1n)<br>2d 08h 54m 33s<br>cation: 2017-09-28 15:4<br>kout: N/A | 9%) Vendor:<br>Model:<br>SNMP Status:<br>5:17 MAC Address:<br>Change Blackout | Cisco<br>N9K-C9396PX<br>Enabled (Unknown Communit<br>00:22:BD:F8:19:FF<br>: N/A | ARRANA ARAAA<br>ARRAAARAAA     | 7                                       |
| EPG                                                                 |                                                                                            |                                                                               | 8                                                                               | »                              |                                         |
| EPG                                                                 |                                                                                            |                                                                               |                                                                                 | Network Analysis               | +                                       |
| Search                                                              |                                                                                            |                                                                               | Views 🔻 Filters 🛛 💐 🍠                                                           | Device/Network Explorer        | +                                       |
| Tenant                                                              | Application profile                                                                        | ERG                                                                           |                                                                                 | ACI                            | -                                       |
| Tenanca                                                             | Application prome                                                                          | LEFG VIN EDG                                                                  |                                                                                 | EPG                            |                                         |
| iofro                                                               |                                                                                            | dofoult                                                                       |                                                                                 | E bridge bomains               |                                         |
| mira                                                                | VM Tapant Ann Brofile                                                                      | VMERC                                                                         |                                                                                 |                                |                                         |
| NotMRL Tonget                                                       | dev-ee                                                                                     | VM-EFG                                                                        |                                                                                 |                                |                                         |
| NetMRI-Tenant                                                       | dev-ap                                                                                     | dev-epg-z                                                                     |                                                                                 |                                |                                         |
| NetMRI-Tenant                                                       | dev-ap                                                                                     | netmri-eng                                                                    |                                                                                 |                                |                                         |
| NL-Tenant                                                           | NLAR                                                                                       | ni-main-epg                                                                   |                                                                                 |                                |                                         |
| teet                                                                | NIOS-ANR                                                                                   |                                                                               |                                                                                 |                                |                                         |
| test                                                                | NIOS-ANP                                                                                   | DDI-1                                                                         |                                                                                 |                                |                                         |
|                                                                     |                                                                                            |                                                                               |                                                                                 | Interfaces<br>Router<br>Switch | +++++++++++++++++++++++++++++++++++++++ |
| 🛛 🔍 🗍 Page                                                          | 1 of 1   🕨 🕅   Displayi                                                                    | ng 1 - 9 of 9                                                                 | Updated at 2017-09-28 15:52:40                                                  | Settings & Status              | +                                       |

© 2017 Infoblox, Inc. All rights reserved.

4. If you click on the Network View, you will be able to see the VRFs.

| Name:<br>Description | Tenant/VRF                  |              |                                |
|----------------------|-----------------------------|--------------|--------------------------------|
| Associated VRFs      | 5                           |              |                                |
| Search               |                             |              | Views - Filters   Assign 💐 🌊   |
| Device Name 🔺        | VRF Name                    | VRF RD       |                                |
| LEAF1                | black-hole                  | 0:0          |                                |
| LEAF1                | management                  | 0:0          |                                |
| LEAF1                | NetMRI-Tenant:NetMRI-VRF    | 0:0          |                                |
| LEAF1                | common:Infoblox-PN          | 0:0          |                                |
| LEAF1                | overlay-1                   | 0:0          |                                |
| LEAF2                | NetMRI-Tenant:NetMRI-VRF    | 0:0          |                                |
| LEAF2                | NetMRI-Tenant:netmri-vrf-2  | 0:0          |                                |
| N A Page             | 1 of 2   🕨 🕅   Displaying f | 1 - 10 of 17 | Updated at 2017-09-28 15:50:23 |
| Imported VRFs        |                             |              |                                |
| Search               |                             |              | Views - Filters   💐 🔁          |
| Route Target 🔺       | Device Name VRF Name        | VRF RD       |                                |
|                      |                             |              |                                |
|                      |                             |              |                                |
|                      |                             |              |                                |
|                      |                             |              |                                |
|                      |                             |              |                                |
|                      |                             |              |                                |
|                      |                             |              |                                |
| N A Page             | 1 of 1   🕨 🕅   No data to c | display      | Updated at 2017-09-28 15:50:23 |

5. When clicking on Summaries Network Views, you will be able to see details of the network view.

| QANET-SA53                                 | FULINM                                                                                                 | FindIT Q User: admin Logout |
|--------------------------------------------|----------------------------------------------------------------------------------------------------|-----------------------------|
| Infoblox 💸 Dashboard Network Analys        | is Network Explorer Config Management Reports                                                          | × ‡ 0                       |
| Inventory Summar                           | es Topology Discovery Switch Port Management                                                           | Select Device Group         |
| A CL 2017 00 29                            |                                                                                                    | Search                      |
| AGI 2017-09-20                             |                                                                                                    | - 🎇 All Devices (38)        |
| Routes +                                   | VRFs - common:Infoblox-PN                                                                              | ACI (4)                     |
| Subnets                                    | Search Views • Filters   🐺 🔁                                                                           | Network w/o SNMP (6)        |
| VIANC                                      | VRF Name KVRF Network View VRF Description VRF RD Device Name IP Address Network View                  | Routing (19)                |
| Rauto Torrecto                             | common:Infobiox-PN         Tenant/VRF         0:0         LEAF1         10.40.19.12         Tenant/VRF | Switching (16)              |
|                                            | common:Infoblox-PN Tenant/VRF 0:0 LEAF2 10.40.19.13 Tenant/VRF                                         |                             |
| nskr/vkkr Groups +                         |                                                                                                    |                             |
| Ports +                                    |                                                                                                    |                             |
| NIOS Grids +                               |                                                                                                    |                             |
| Network Views +                            |                                                                                                    |                             |
| VRFs -                                     |                                                                                                    |                             |
| Search 💐 🎜                                 |                                                                                                    |                             |
| VRF Name VRF Description                   |                                                                                                    |                             |
| View All VRFs                              |                                                                                                    |                             |
| (default)IOS                               |                                                                                                    |                             |
| black-hole                                 |                                                                                                    |                             |
| common:Infoblox-PN                         |                                                                                                    |                             |
| management                                 |                                                                                                    |                             |
| NetMRI-Tenant:NetMRI-VRF                   |                                                                                                    |                             |
| NetMRI-Tenant:netmri-vrf-2                 |                                                                                                    |                             |
| NI-Tenant:NI-VRF                           |                                                                                                    |                             |
| overlay-1                                  |                                                                                                    |                             |
| test1 vrf test1                            |                                                                                                    |                             |
|                                            |                                                                                                    |                             |
|                                            |                                                                                                    |                             |
| 4 4 Page 1 of 1 ▶ ▶   1 - 9 of 9           | 1 4 4 Page 1 of 1 b 1 Displaying 1 - 2 of 2                                                            | 4                           |
|                                            | Updace at 2017/0/2012/0/10/10/10/10/10/10/10/10/10/10/10/10/1                                          |                             |
| © 2017 Infoblox, Inc. All rights reserved. |                                                                                                    | 2017-09-28 16:00            |

6. When clicking on Summaries VRFs, you will be able to see the VRFs that are assigned to the devices.

| QANET-SA53                | _                |                 |                    | F                     | JLLNM           | _      |             |                    |              |                                 | FindIT             | Q User:     | admin    | Logout |
|---------------------------|------------------|-----------------|--------------------|-----------------------|-----------------|--------|-------------|--------------------|--------------|---------------------------------|--------------------|-------------|----------|--------|
| Infoblox 💸                | Dashboard        | Network Analysi | s Network Explore  | Config Managem        | ent Reports     |        |             |                    |              |                                 |                    | 4           | ġ.       | 0      |
| CONTROL YOUR SETWORK      | Inve             | ntory Summarie  | as Topology Disc   | overy Switch Port M   | anagement       |        |             |                    |              |                                 | Select Device Gro  | up          |          | »ø     |
| ACI 2017-00-28            |                  |                 | _                  |                       | -               |        | _           | _                  | _            | e                               | Search             |             |          |        |
|                           | _                | «               |                    |                       |                 |        |             |                    |              |                                 | - 🍓 All Devices (3 | 8)          |          |        |
| Routes                    | _                | +               | VRFs - common:Info | blox-PN               |                 |        |             |                    |              |                                 | ACI (4)            | Management  | : (1)    |        |
| Subnets                   |                  | +               | Search             |                       | 1               |        | 1           |                    |              | Views 🔻 Filters 🛛 🐙 🧾           | Network            | w/o SNMP (6 | )        |        |
| VLANs                     |                  | +               | VRF Name 🔺         | VRF Network View      | VRF Description | VRF RD | Device Name | IP Address         | Network View |                                 | Routing            | 19)         |          |        |
| Route Targets             |                  | +               | common:Infoblox-PN | Tenant/VRF            |                 | 0:0    | LEAF1       | <u>10.40.19.12</u> | Tenant/VRF   |                                 |                    | /N (3)      |          |        |
| HSRP/VRRP Group           | os               | +               | common:Infoblox-PN | Tenant/VRF            |                 | 0:0    | LEAF2       | <u>10.40.19.13</u> | Tenant/VRF   |                                 |                    |             |          |        |
| Ports                     |                  | +               |                    |                       |                 |        |             |                    |              |                                 |                    |             |          |        |
| NIOS Grids                |                  | +               |                    |                       |                 |        |             |                    |              |                                 |                    |             |          |        |
| Network Views             |                  | +               |                    |                       |                 |        |             |                    |              |                                 |                    |             |          |        |
| VRFs                      |                  | -               |                    |                       |                 |        |             |                    |              |                                 |                    |             |          |        |
| Search                    |                  | 32              |                    |                       |                 |        |             |                    |              |                                 |                    |             |          |        |
| VPE Name                  | v                | PE Description  |                    |                       |                 |        |             |                    |              |                                 |                    |             |          |        |
| View All VRFs             |                  | ia Decompton    |                    |                       |                 |        |             |                    |              |                                 |                    |             |          |        |
| (default)IOS              |                  |                 |                    |                       |                 |        |             |                    |              |                                 |                    |             |          |        |
| black-hole                |                  |                 |                    |                       |                 |        |             |                    |              |                                 |                    |             |          |        |
| common:Infobiox-PN        |                  |                 |                    |                       |                 |        |             |                    |              |                                 |                    |             |          |        |
| management                |                  |                 |                    |                       |                 |        |             |                    |              |                                 |                    |             |          |        |
| NetMRI-Tenant:NetMI       | RI-VRF           |                 |                    |                       |                 |        |             |                    |              |                                 |                    |             |          |        |
| NetMRI-Tenant:netmr       | i-vrf-2          |                 |                    |                       |                 |        |             |                    |              |                                 |                    |             |          |        |
| NI-Tenant:NI-VRF          |                  |                 |                    |                       |                 |        |             |                    |              |                                 |                    |             |          |        |
| overlay-1                 |                  |                 |                    |                       |                 |        |             |                    |              |                                 |                    |             |          |        |
| test1                     | v                | rf test1        |                    |                       |                 |        |             |                    |              |                                 |                    |             |          |        |
|                           |                  |                 |                    |                       |                 |        |             |                    |              |                                 |                    |             |          |        |
|                           |                  |                 |                    |                       |                 |        |             |                    |              |                                 |                    |             |          |        |
| 14 4 Pane 1               | of 1             | 1 - 9 of 9      | A A Dana 1         | E1 Dientruin          | 1 - 2 of 2      |        |             |                    |              | Lindated at 2017,00,28 15:57:54 |                    |             |          |        |
| Page                      | M 1 1 1 1        | 1.909           | In a Page I        | a i i i i i Displayin | 11-2012         | _      | _           | _                  | _            | opuateu at 2017-09-28 15:57:54  |                    |             |          |        |
| © 2017 Infoblox, Inc. All | rights reserved. |                 |                    |                       |                 |        |             |                    |              |                                 |                    | 201         | 17-09-28 | 16:00  |

7. Navigating to Network Explorer Discovery will show the discovery status, IP addresses, interfaces, VRF names, and network views.

| QANET-SA53                                                                                                    | FULLNM                                                                                                    | FindIT Q User: admin Logout                                                                 |
|----------------------------------------------------------------------------------------------------|----------------------------------------------------------------------------------------------------|---------------------------------------------------------------------------------------------|
| Dashboard Network Analysi                                                                                                    | is Network Explorer Config Management Reports                                                                                                    | タ 谷 Ø                                                                                       |
| Inventory Summarie                                                                                                    | es Topology Discovery - Switch Port Management                                                                                                    | Select Device Group                                                                         |
| Acti         Search           IP Address         Network View         Name           IP Address         Interface         SPINE           IP Address         Interface         VRF Name         Network View           20.6.65         Sol.16.2         Address         Interface           20.0.52.5         Sol.16.2         Address         Interface           20.0.52.5         Sol.16.2         Address         Interface           20.0.52.5         Sol.16.2         Address/NN         IntervirVRF           20.0.53         Sol.16.2         Address/NN         TervirVRF           20.0.54         Sol.16.2         Address/NN         TervirVRF           20.0.57         Sol.16.2         Address/NN         TervirVRF           20.0.53         Sol.16.2         Address/NN         TervirVRF           20.0.54         Sol.16         Address/NN         TervirVRF           20.0.55         Sol.162         Address/NN         TervirVRF           20.0.55         Sol.162         Address/NN         TervirVRF           20.0.55         Sol.162         Address/NN         TervirVRF | Views • Filters   Discover Next _ Discover Next _ Discover _ Discover _ Discover Next _ Discover _ Discover _ Disco | Search       - Sk D ovčes (38)       Routing (19)       Switching (16)       Switching (16) |
| 20.0.152.66 <u>lo2-lo2</u> #default#VNM TenanVVRF<br>20.0.152.67 <u>lo6-lo6</u> #default#VNM TenanVVRF<br>■ ▶ 10.40.19.12 TenantVVRF LEAF1                                                                                                    | :<br>:<br>I I I I I I I I I I I I I I I I I I                                                                                                     | Jans                                                                                        |
| □ ▶ <u>10.40.19.13</u> Tenant/VRF LEAF2                                                                                                    | 📀 🕘 🥝 🥥 🕘 🛕 🥝 🥥 🧐 SDN Element 2017-09-28 16:05:27 SNMP Collection: Successfully collected data / Table: V                                                                                                    | Jans                                                                                        |
| 10.40.19.10 Tenant/VRF apic1                                                                                                    | 📀 🕘 🥥 🥥 🔘 🛕 🥝 🥥 SDN Contr 2017-09-28 16:04:12 Device Groups: Successfully assigned to device groups                                                                                                    | i                                                                                           |
| Image     1 of 1     Image     Displaying 1 - 4 of       Entire Network Totals     Network Devices: 34       Lucensed Devices: 28                                                                                                    | /4<br>IP Addresses: Classified 119 Reached 127 Identified 128                                                                                                    |                                                                                             |
| © 2017 Infelieu Inc. All rights ground                                                                                                    |                                                                                                    | 2017 00 20 45 00                                                                            |
| © 2017 Inrobiox, Inc. All rights reserved.                                                                                                    |                                                                                                    | 2017-09-28 16:08                                                                            |

# **Troubleshooting - NIOS**

- 1. Try to ping the IP address of the APIC. If successful, then go to the next step.
- 2. Download a support bundle. Navigate to Grid Grid Manager Members.

| foblox 📚                                          | Dashboards         | Data Management  | Smart Folders      | Grid Admini    | stration              |       |      |       |      |     | Q Search                    | admi |
|---------------------------------------------------|--------------------|------------------|--------------------|----------------|-----------------------|-------|------|-------|------|-----|-----------------------------|------|
|                                                   | Grid Manager       | Upgrade Licenses | s HSM Group        | Device Support | Ecosystem             |       |      |       |      |     |                             |      |
| nfoblox 💶 🥒 📮                                     | -                  |                  |                    |                |                       |       |      |       |      |     | Toolbar                     | 2    |
|                                                   | B HTTP (File Dist) | ETP DEP          |                    | Disestant      | Rubsstiber Collection |       |      |       |      |     | 🕂 Add                       |      |
|                                                   |                    |                  | UID UID IOUS       | Discovery      | Subscriber Collection |       |      |       |      |     | 🗹 Edit                      |      |
| embers Services                                   |                    |                  |                    |                |                       |       |      |       |      |     | 🛅 Delete                    |      |
|                                                   |                    |                  |                    |                |                       |       |      |       |      |     | E Permissions               |      |
| None None                                         | ✓ Off Filter       | r On Show Filter | Off Replication St | atus view      |                       |       |      |       |      |     | Extensible<br>Attributes    |      |
|                                                   |                    |                  |                    |                |                       |       |      |       |      |     | 🔑 License                   |      |
| Group Results                                     | Group By Choose or | ie 👻             | +                  |                |                       |       |      |       |      |     | C Restart Services          |      |
| •   <b>12</b>   <b>11</b>   <b>11</b>   <b>11</b> |                    |                  |                    |                |                       |       |      | Go to |      | Go  | Control                     |      |
| Name                                              | на                 | Status           | IPv4 Address       | IPv6 Address   | Identify              | DHCP  | DNS  | TETP  | HTTP | FTP | Grid<br>Properties          |      |
|                                                   | 104                | ouus             | 1 11 11 1000       | 1 10 7401000   | lucitary              | Bridi | 5110 |       |      |     | 3 Backup                    |      |
| 📃 🛛 🔶 infot                                       | lox.locald No      | Running          | 172.19.18.119      |                | Unsupported           |       |      |       |      |     | Restore                     |      |
| 📃 🐟 prob                                          | e1.com No          | Running          | 172.19.18.114      |                | Unsupported           |       |      |       |      |     | 🔯 Snapshot                  |      |
|                                                   |                    |                  |                    |                |                       |       |      |       |      |     | GMC Promote Test            |      |
| = 🤶 prob                                          | e2.com No          | Running          | 172.19.18.113      |                | Unsupported           |       |      |       |      |     | Configure<br>Captive Portal |      |
|                                                   |                    |                  |                    |                |                       |       |      |       |      |     | 🛃 Download                  |      |
|                                                   |                    |                  |                    |                |                       |       |      |       |      |     | Certificates                |      |
|                                                   |                    |                  |                    |                |                       |       |      |       |      |     |                             |      |
|                                                   |                    |                  |                    |                |                       |       |      |       |      |     | Ltd Capacity Report         |      |
|                                                   |                    |                  |                    |                |                       |       |      |       |      |     | Syslog                      |      |
|                                                   |                    |                  |                    |                |                       |       |      |       |      |     | Test SNMP                   |      |
|                                                   |                    |                  |                    |                |                       |       |      |       |      |     | GSS-TSIG Keys               |      |
|                                                   |                    |                  |                    |                |                       |       |      |       |      |     | BFD Templates               |      |
|                                                   |                    |                  |                    |                |                       |       |      |       |      |     | Data Connector              |      |
| Fir                                               | efox               |                  |                    |                |                       |       |      |       |      |     | <b>(</b> ) NTP              |      |
|                                                   |                    |                  |                    |                |                       |       |      |       |      |     | 🚸 bloxTools                 |      |

3. Click on the Discovery member which is probe2.com in this example. Navigate to Toolbar Download and click on Support Bundle.

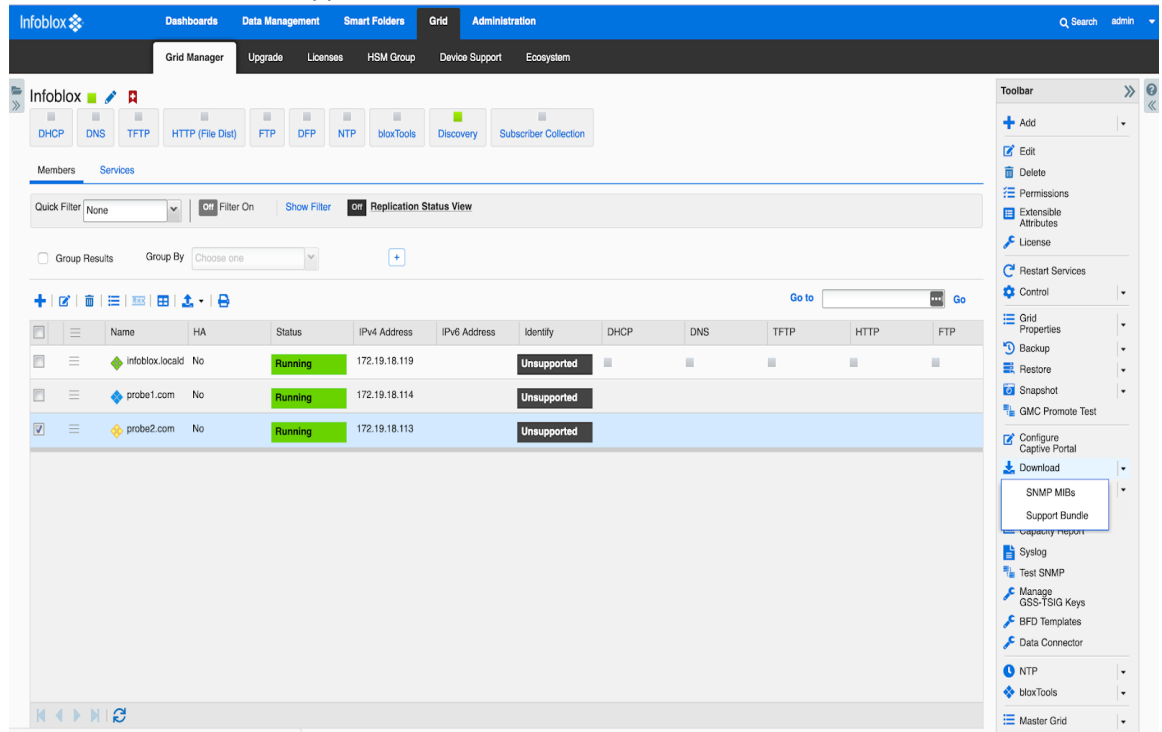

- 4. A compressed file will be created and can be downloaded to your Downloads directory. The file name is supportBundle.tar.gz. Uncompress this file.
- 5. After uncompressing, change directory to the newly create subdirectory called SupportBundle. Search for the compressed file called nm\_discovery\_support\_bundle.tgz. Uncompress this file.
- The subdirectory Augusta is now created in the subdirectory supportBundle. Change directory to Augusta/snmp\_logs. Open the latest dataEngine.log.<year>-<month>-<day> file. The information related to Cisco ACI you can be found by searching string 'AciObject' or IP address of Cisco APIC/LEAF. For example:

2017-08-01 16:11:47 [info] 13627 (worker14) 10.40.19.10/AciObject-3707429403927922829: AciObject: collection completed

2017-08-01 16:11:47 [info] 13627 (worker14) 10.40.19.10/AciObject-3707429403927922829: Done (663ms)

2017-08-01 16:20:24 [info] 22904 (worker01) 10.40.19.12/AciObject-4004721853816867796: ACI request POST /api/aaaLogin.json failed: Request to ACI failed: 401 Unauthorized (401: Username or password is incorrect - FAILED local authentication) 2017-08-01 16:20:24 [error] 22904 (worker01) 10.40.19.12/AciObject-4004721853816867796: Cannot login to ACI controller 10.40.19.10: **Request to ACI failed: 401 Unauthorized (401: Username or password is incorrect -** FAILED local authentication)

2017-08-01 16:22:25 [info] 23101 (worker13) 1.1.1.1/AciObject-6001678353361986687: ACI request POST /api/aaaLogin.json failed: **Request to ACI failed: 500 Can't connect to 1.1.1.1:80** (Connection timed out)

2017-08-01 16:22:25 [error] 23101 (worker13) 1.1.1.1/AciObject-6001678353361986687: AciObject: Failed collection: Cannot login to ACI controller 1.1.1.1: Request to ACI failed: 500 Can't connect to 1.1.1.1:80 (Connection timed out)

# **Troubleshooting – NetMRI**

- 1. Try to ping the IP address of the APIC from within NetMRI. If successful, then go to the next step.
- 2. Navigate to any of the ACI devices in Network Explorer Inventory All Devices. Make sure the ACI device group is highlighted.

| Dashboard Network A           | inalysis Network | k Explorer Cr   | onfig Management | Reports              |        |                                | × \$ 0                                                                                                    |
|-------------------------------|------------------|-----------------|------------------|----------------------|--------|--------------------------------|----------------------------------------------------------------------------------------------------|
| Inventory St                  | immaries Topolog | y Discovery     | Switch Port Man  | sporrient            |        |                                | Select Device Group                                                                                                    |
| S ACI 2017-10-05              |                  |                 |                  |                      |        | 0                              | Search                                                                                                    |
|                               | All Devices      |                 |                  |                      |        |                                | - 📸 Al Devices (472)                                                                                                    |
| Devices                       | - Search         |                 |                  |                      |        | Vers - Films J J 2             | App Servers (18)                                                                                                    |
| Infrastructure Devices        | ID Address 1     | Nature de Marco | Durden Name      | 8                    | Mandan |                                | App Servers wio SNMP (155)                                                                                                    |
| Connected End Hosts           | 10 40 10 10      | Network 1       |                  | SDN Castroline (SDR) | Circo  |                                | LabCore (15)                                                                                                    |
| Connected IP Phones           | 10.40.10.10      | Notwork 1       | apici<br>LEAS    | SDN Elament (00%)    | Cisco  |                                | NAME ONLY (77)                                                                                                    |
| E All Devices                 | 10 40 10 12      | Notwork 1       | LEAP2            | SDN Element (99%)    | Cisco  | Nar Coolery                    | Network Management (4)                                                                                                    |
|                               | 10.40 19.14      | Network 1       | SPINE            | SDN Element (99%)    | Cisco  | NRK-0238ED                     | Network w/o SNMP (19)                                                                                                    |
| Virtual Onvices<br>Interfaces | *                |                 |                  |                      |        |                                | Reving (2)     Security (6)     Security (6)     Security (6)     Security (6)     UserSecurity (7)     Workstations w/o SNWP (2) |
| OSs                           | +                |                 |                  |                      |        |                                |                                                                                                    |
| Models                        | +  4 4   Pa      | ge 1 of 1   →   | ▶   Displaying 1 | - 4 of 4             |        | Updated at 2017-10-05 11:44:07 |                                                                                                    |
| ÷                             |                  |                 |                  |                      |        |                                | J                                                                                                    |

3. Pick the device in question by clicking on the IP address to bring up the Device Viewer.

4. Within the Device Viewer, navigate to Settings & Status General Settings Enable SNMP debug.

| General Settings                                                                                                    | »                       |  |
|----------------------------------------------------------------------------------------------------|-------------------------|--|
| Finger Printing : Disabled                                                                                                    | Network Analysis        |  |
| NetBIOS Scanning : Disabled Analysis : Enabled                                                                                        | Device/Network Explorer |  |
| ARP Cache Refresh : Disabled Config Change : N/A                                                                                      | ACT                     |  |
| Config Collection : N/A Switch Port Mgmt : Enabled                                                                                    |                         |  |
|                                                                                                    | Interfaces              |  |
| dify Device Settings                                                                                                    | Router                  |  |
|                                                                                                    | Switch                  |  |
| Name: LEAF1                                                                                                    | Settings & Status       |  |
| Management Network View: Network 1 💌                                                                                                  | E General Settings      |  |
| Type: SDN Element                                                                                                    | Management Status       |  |
| ·                                                                                                    | User Audit Log          |  |
| infigure SNMP collection status and debug parameters                                                                                  | E Device Audit Log      |  |
| SNMP Status: O Enabled O Disabled                                                                                                    | El Logs                 |  |
| SNMP Debug: O Enabled O Disabled                                                                                                    | E Device Support        |  |
| 'Locked' or 'Unlocked' is selected for Config Change, this will override the Device Group<br>stting.                                  |                         |  |
| Config Change: O Group Default C Locked Unlocked                                                                                      |                         |  |
| o correct the reboot time for devices up longer than 497 days, enter the date and time of the st device reboot (YYYY-mm-dd hh:mm:ss). |                         |  |
| Reboot Time:                                                                                                    |                         |  |
| Update                                                                                                    |                         |  |
|                                                                                                    |                         |  |

5. Click on the Update button.

 Navigate to Settings Database Settings S Categories and click on the OK button.

Send Support Bundle. Highlight all of the Data

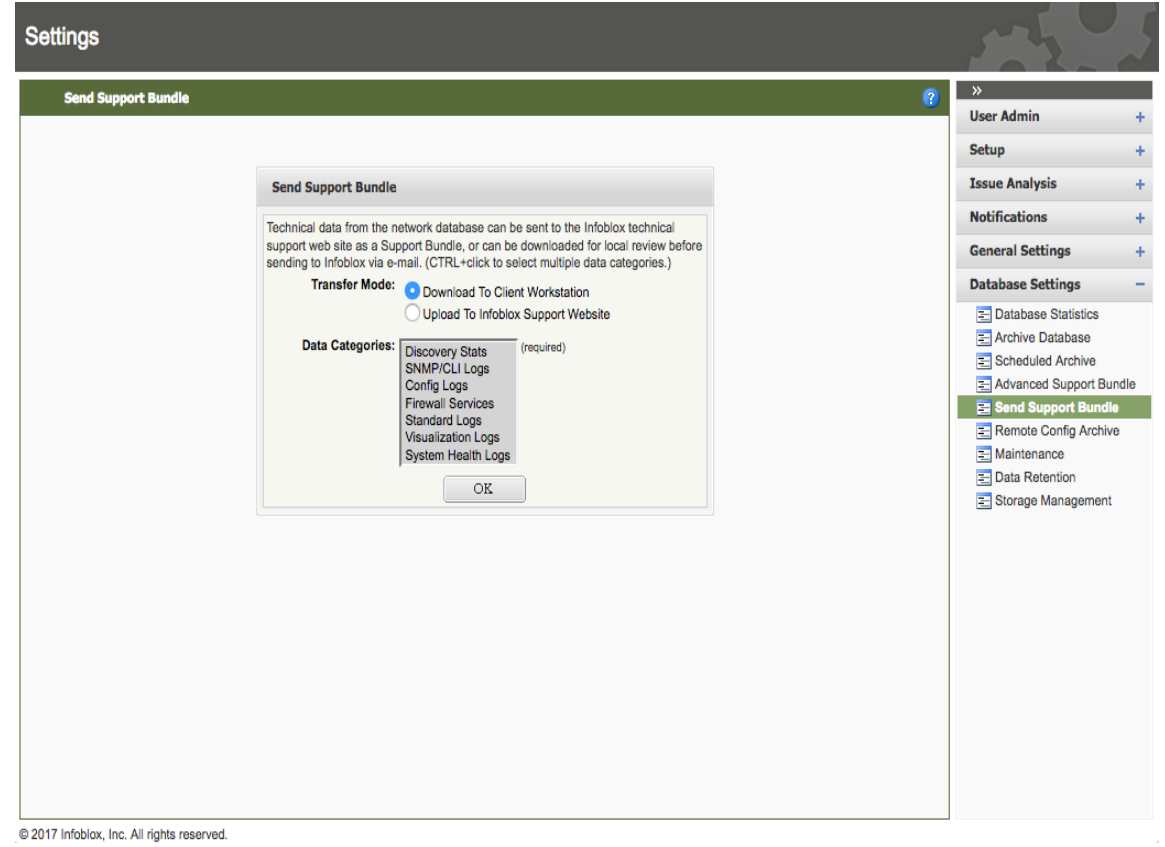

7. You can then either review the dataEngine.log file or submit support bundle to Infoblox TAC for further review.

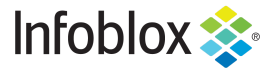

Infoblox is the leader in modern, cloud-first networking and security services. Through extensive integrations, its solutions empower organizations to realize the full advantages of cloud networking today, while maximizing their existing infrastructure investments. Infoblox has over 12,000 customers, including 70 percent of the Fortune 500.

in f y D

Corporate Headquarters | 2390 Mission College Boulevard, Ste. 501 | Santa Clara, CA | 95054 +1.408.986.4000 | info@infoblox.com | www.infoblox.com

© 2021 Infoblox, Inc. All rights reserved. Infoblox logo, and other marks appearing herein are property of Infoblox, Inc. All other marks are the property of their respective owner(s).